【オンラインセミナー】Zoom ウェビナー視聴方法のご案内 「パソコン」とスマートフォン」2種類の端末での視聴方法をご案内します

# パソコンで視聴する方法

まず、Zoomアプリをひらくと、下記の画面が出ます。【参加ボタン】をクリックしてください。

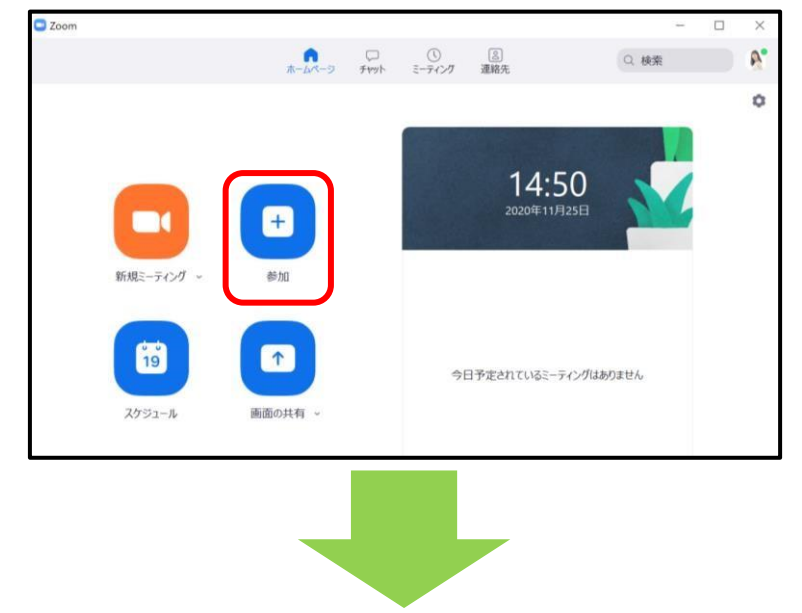

「ミーティング ID」と「名前」を入力できる下記の画面が出ます。 ミーティング ID は、メールに記載されたセミナーID【11 桁の数字】を入力。 名前は、セミナーにお申し込みいただいた際の【あなたのお名前】を入力。 最後に【参加ボタン】を押してください。

| Zoom           | ネームページ チャット ミーディング 連絡先                             | (Q. 検索) 🦿 |
|----------------|----------------------------------------------------|-----------|
| 11度ニーティング・     | ■ Zoom ×                                           | 0         |
|                | ミーディングルコまたは個人リンク名を入力・                              | 58        |
| 19<br>2/531-1/ | 名前を入力してください<br>オーディボ接続はない<br>自分のビデオをオフにする 参加 キャンセル | ングはありません  |

【名前の入力に関する注意点】

セミナーの進行をスムーズにおこなうため、ニックネームなどでは、どなたからのご参加かを 判別できませんので、申込いただいたお名前をご入力ください。

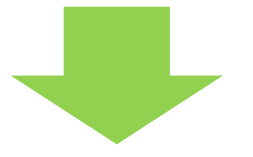

※「パスコード」がメール内に記載のあった場合

パスコードを入力できる下記の画面が出ます。

パスコードは、メールに記載されたもの【専用の数字やアルファベット】を入力。 その後【ミーティングに参加するボタン】を押してください。

| ミーティングパスコードを入力    |
|-------------------|
| (ミーティングパスコード      |
|                   |
| ミーティングに参加する キャングル |
|                   |

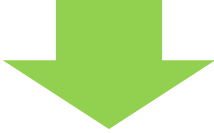

### セミナーを視聴できる画面が出ます。

「映像が見えているか」「音声が聞こえているか」の2つをチェック。 パソコン本体のスピーカーの音量を調整し、ご自身の聞き取りやすい音量でご視聴ください。

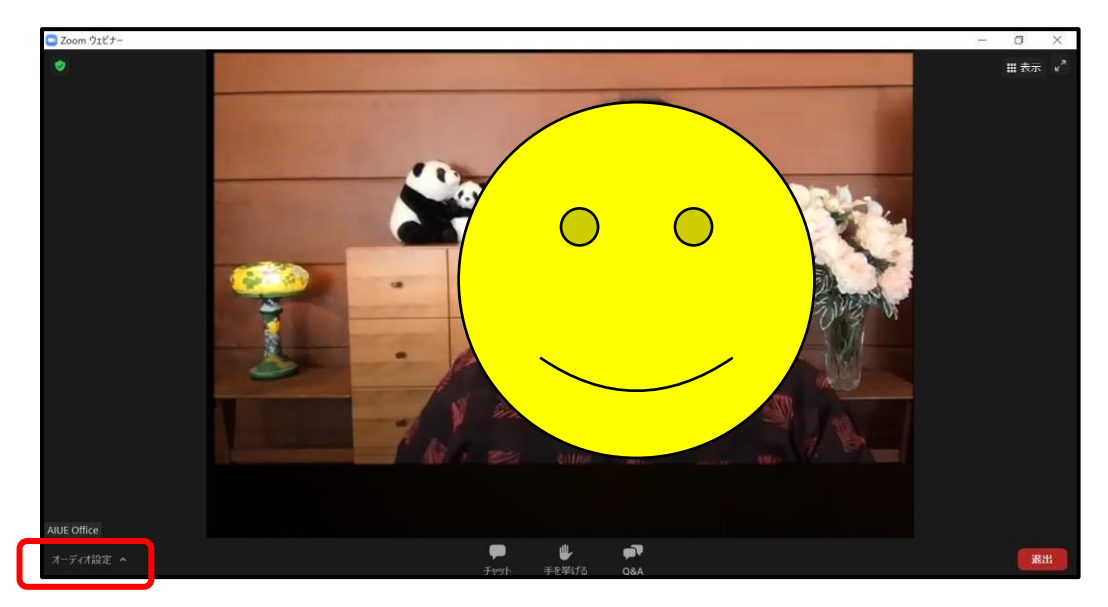

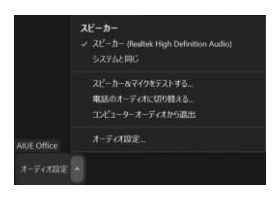

Zoom上の細かな設定も変更したい方は、 【オーディオ設定のボタン】を押し、必要な調整をおこなってください。

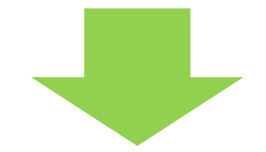

#### 【チャットのボタン】を押していただくと、

受講生のみなさんがメッセージを書き込める画面が出ます。 このチャットは、リアルタイムで水橋とのコミュニケーションや、 受講時間の間、受講生同士の交流用に活用していきます。

具体的には、下記のような内容を書き込む事があります。

- ・セミナースタート前に、映像が見えているか、音声が聞こえているかのチェック
- ・セミナー進行に関するアナウンス
- ・セミナー受講中、受講生からの気づきや感想をシェア
- ・メッセージ

など

投稿をおこなう際には、かならず送信先を

【すべてのパネリストおよび出席者】に切り替えて、メッセージをご入力ください。 そうすることで、主催者にもみなさんからのメッセージが届きます。

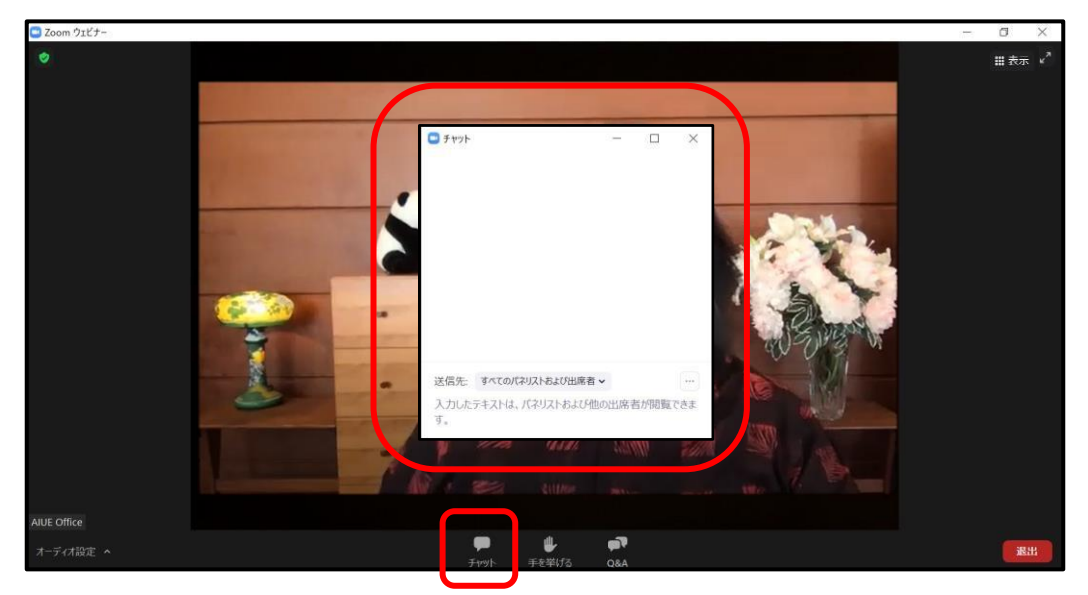

## 【表示のボタン】を押していただくと、

Zoom上で、どのように出演者を表示するか、選べる画面が出てきます。

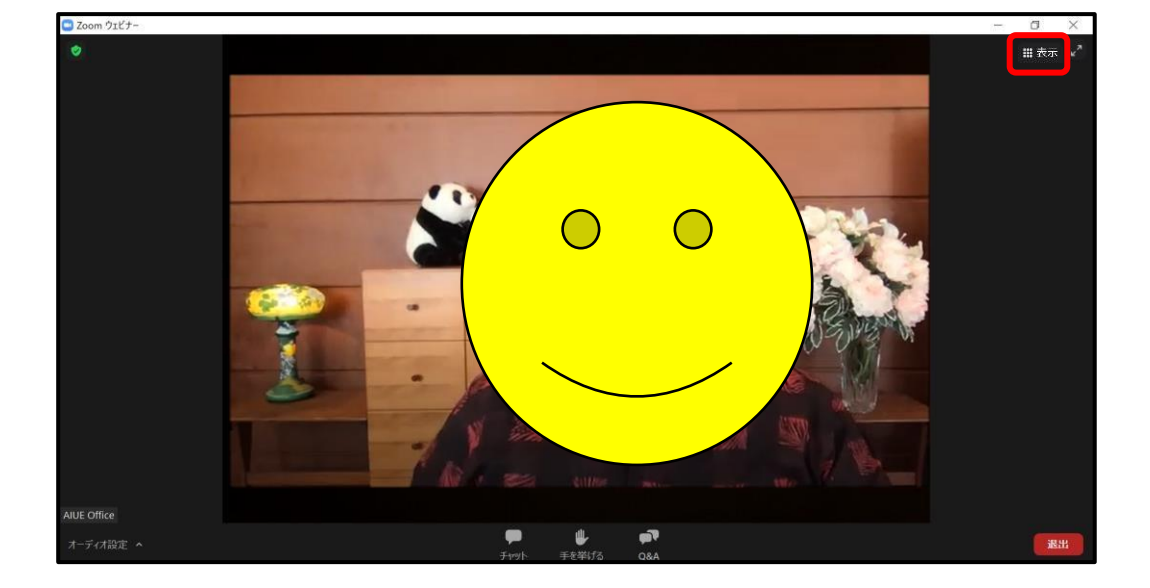

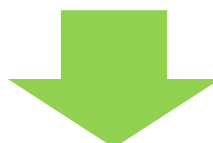

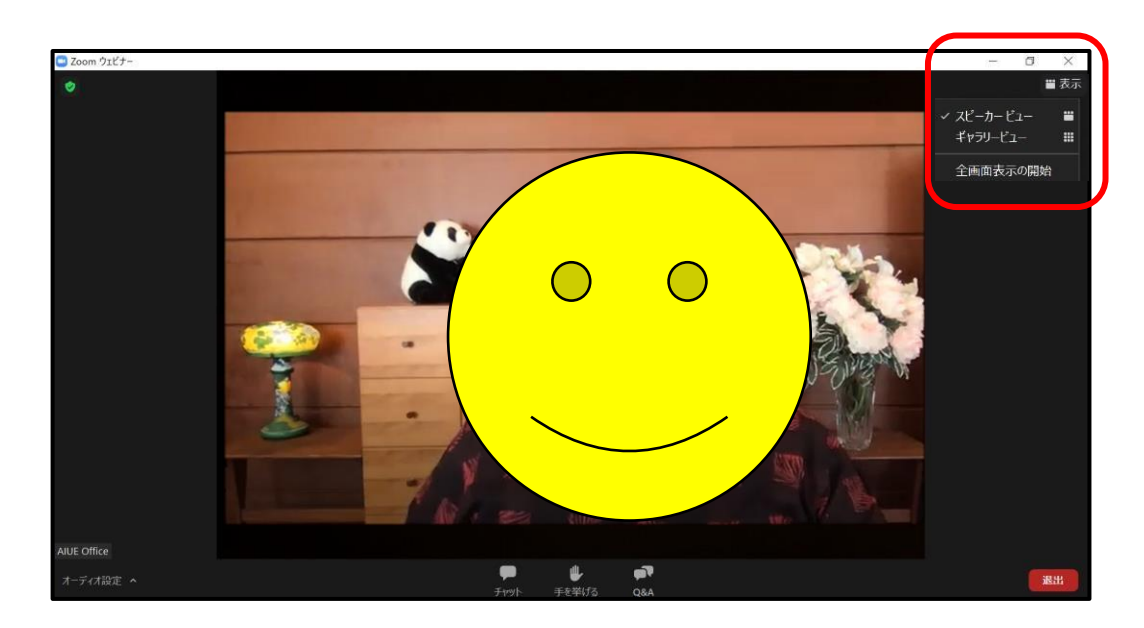

「スピーカービュー」を選ぶと、 話している人ひとりの顔が、中央にアップで表示されます。 話す人が変わると、その都度、画面が切り替わります。

「ギャラリービュー」を選ぶと、 複数の出演者全員の顔が、画面上に並んで表示されます。 対談などの視聴は、こちらが見やすく、オススメです。 【オンラインセミナー】Zoom ウェビナー視聴方法のご案内

# スマートフォンで視聴する方法

まず、Zoom アプリをひらくと、下記の左側の画面が出ます。

【参加ボタン】をクリックしてください。

| ☆ ホーム              | Ľ     |   | キャンセ                        | zル ミー            | ティングに           | 参加      |              |
|--------------------|-------|---|-----------------------------|------------------|-----------------|---------|--------------|
| Q、検索               |       |   |                             | ii.              | ーティング           | ID      | $\checkmark$ |
|                    |       |   |                             | 4                | 会議室名で参加         | ba      |              |
| 新規ミーティング 参加 スケジュール | 画面の共有 |   |                             |                  | 表示名             |         |              |
| 🔊 ななみ やすみこ(自分)     |       |   |                             |                  | 参加              |         |              |
|                    |       |   | 招待リンク<br>ップしてミ              | を受け取って<br>ーティングに | いる場合は、<br>参加します | そのリンクをも | らう一度タ        |
|                    |       |   | 参加オプショ                      | ョン               |                 |         |              |
|                    |       |   | オーディオに接続しない<br>自分のビデオをオフにする |                  |                 |         | $\bigcirc$   |
|                    |       |   |                             |                  |                 |         | $\bigcirc$   |
|                    |       | , |                             |                  |                 |         |              |
|                    |       |   | $\rightarrow$               | あ                | か               | đ       | $\otimes$    |
|                    |       |   | 5                           | ħ                | な               | は       | 空白           |
|                    |       |   | ABC                         | ŧ                | や               | 5       | 改行           |
|                    |       |   |                             | <u>^</u>         | ゎ               | 、。?!    |              |
| ★→ム ミーティング 連絡先     | 設定    |   |                             | _                |                 | _       | Ŷ            |

## 「ミーティング ID」と「名前」を入力できる右側の画面が出ます。

ミーティング ID は、メールに記載されたセミナーID【11 桁の数字】を入力。 名前は、セミナーにお申し込みいただいた際の【あなたのお名前】を入力。 最後に【参加ボタン】を押してください。

#### 【名前の入力に関する注意点】

セミナーの進行をスムーズにおこなうため、ニックネームなどでは、どなたからのご参加かを 判別できませんので、申込いただいたお名前をご入力ください。

#### ※「パスワード」メール内に記載のあった場合、

#### 入力できる下記の左側の画面が出ます

パスワードは、メールに記載されたもの【専用の数字やアルファベット】を入力。 その後【続行のボタン】を押してください。

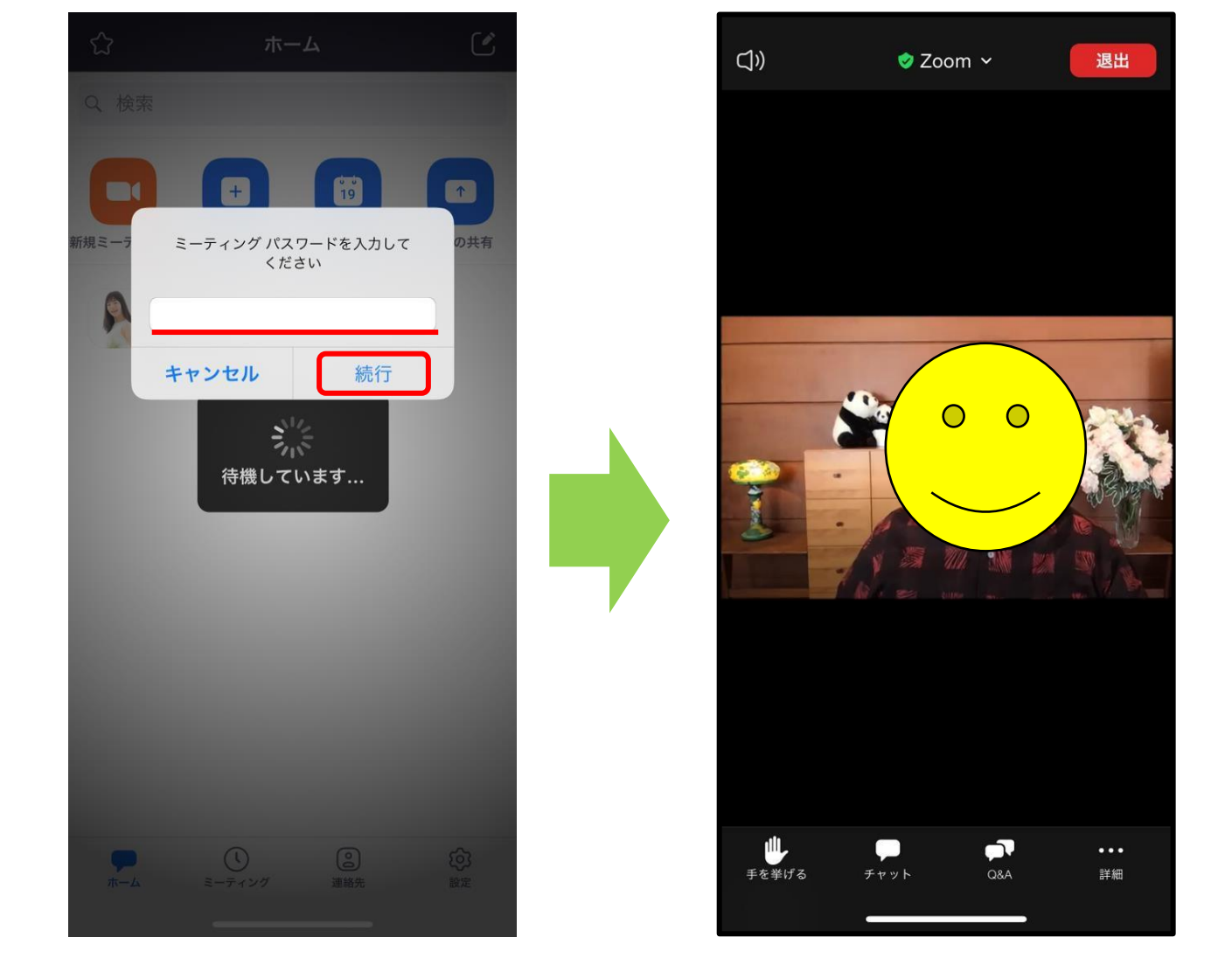

### セミナーを視聴できる右側の画面が出たら、

「映像が見えているか」「音声が聞こえているか」の2つをチェック。 スマートフォン本体のスピーカーの音量を調整し、ご自身の聞き取りやすい音量でご視聴ください。

| <b>(</b> ])) | 🕏 Zoom 🗸 | 退出 | 閉じる           |                         | チャット                         |       | 4         |
|--------------|----------|----|---------------|-------------------------|------------------------------|-------|-----------|
|              |          |    |               |                         |                              |       |           |
|              |          |    | 送信先: す        | <b>ナベてのパネ</b><br>ップしてチャ | <mark>、リストおよ</mark><br>ットします | び出席者~ | 送信        |
|              |          |    | $\rightarrow$ | あ                       | か                            | さ     | $\propto$ |
|              |          |    | 5             | た                       | な                            | は     | 空白        |
|              |          |    | ABC           | ŧ                       | や                            | 6     | 送信        |
|              | •        |    | ٢             | ^^                      | ゎ                            | 、。?!  |           |
| 手を挙げる チ      | TYN Q&A  | 詳細 |               |                         |                              |       | Q         |

### 【<u>チャットのボタン</u>】を押していただくと、

受講生のみなさんがメッセージを書き込める画面が出ます。 このチャットは、リアルタイムで水橋とのコミュニケーションや、 受講時間の間、受講生同士の交流用に活用していきます。

具体的には、下記のような内容を書き込む事があります。

・セミナースタート前に、映像が見えているか、音声が聞こえているかのチェック

- ・セミナー進行に関するアナウンス
- ・セミナー受講中、受講生からの気づきや感想をシェア
- ・メッセージ

など

投稿をおこなう際には、かならず送信先を 【すべてのパネリストおよび出席者】に切り替えて、メッセージをご入力ください。

そうすることで、主催者にもみなさんからのメッセージが届きます。